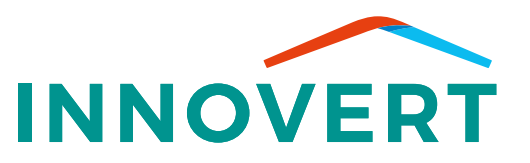

# NOTICE D'UTILISATION SIMPLIFIÉE THERMOSTATS ATLANTIC ET PLAFOND INNOVERT

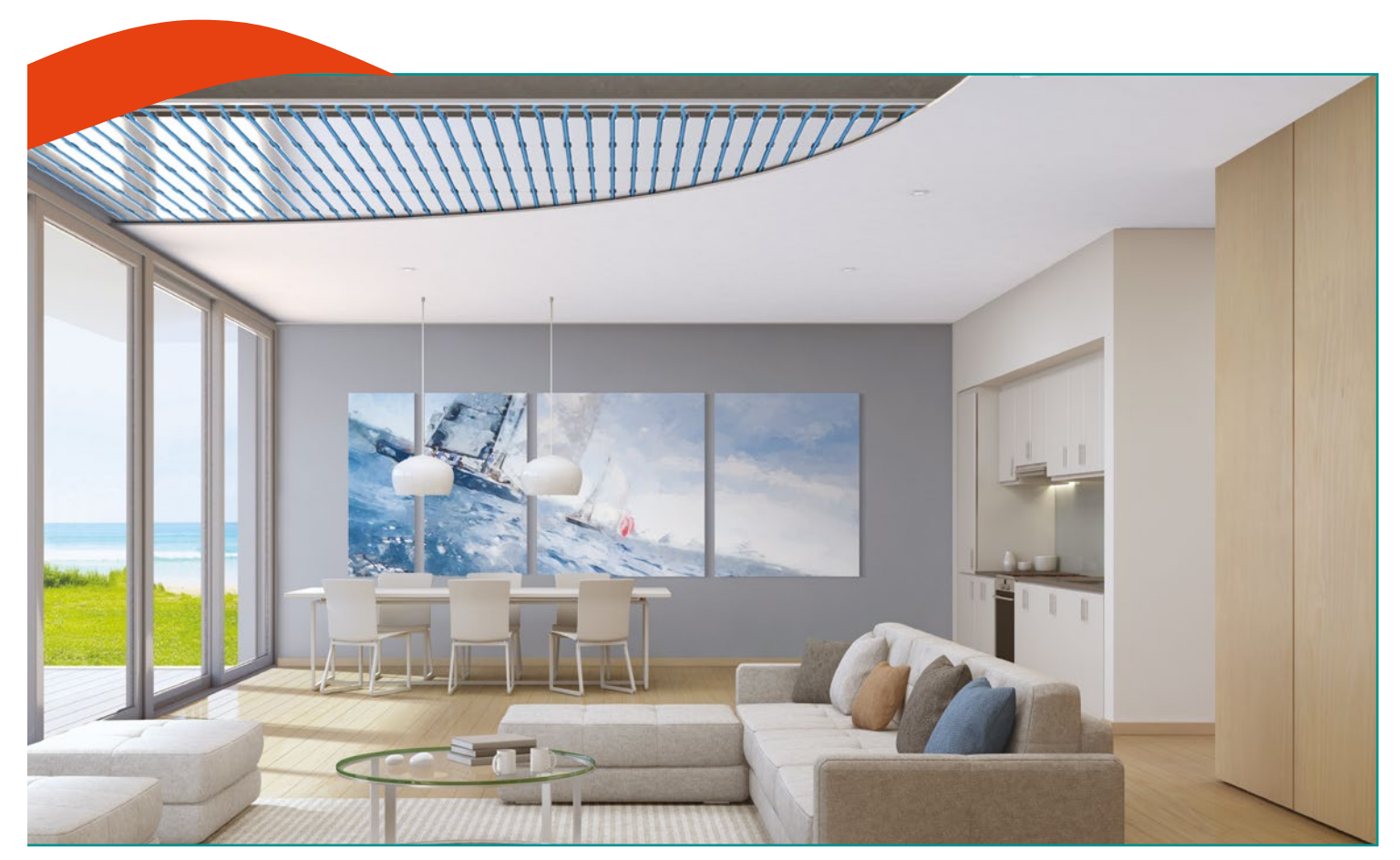

## Votre plafond est associé à une pompe à chaleur Atlantic et des thermostats Delta Dore

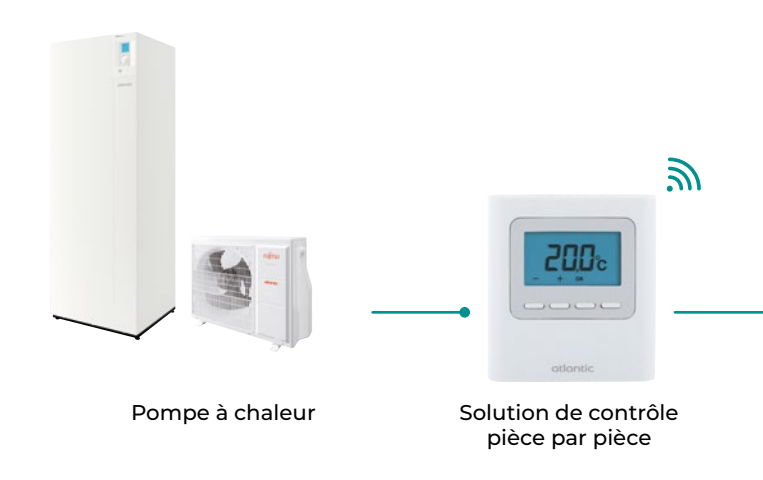

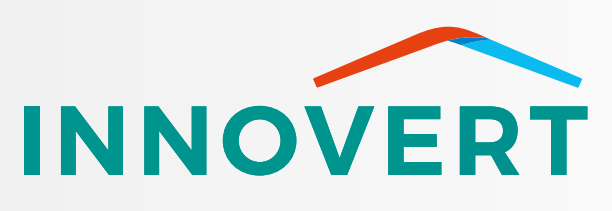

**EXPERT DES SOLUTIONS DE CONFORT 4 SAISONS** 

www.innovert.eu

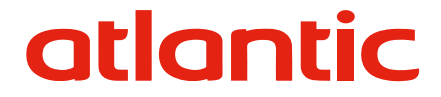

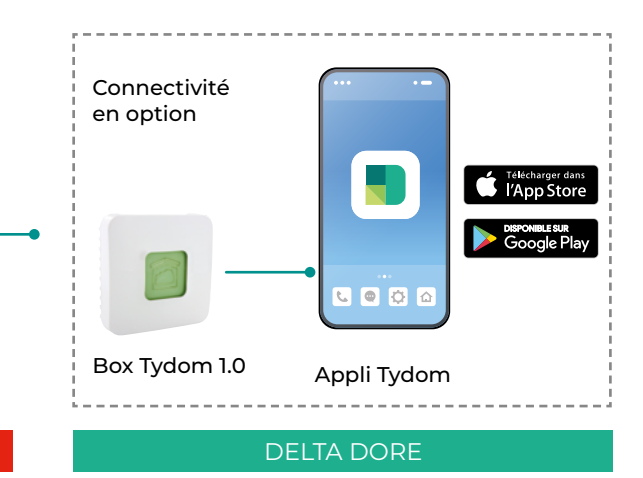

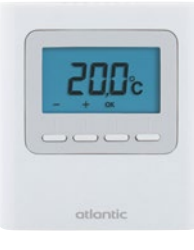

# JE DISPOSE DE THERMOSTATS RADIOS **ATLANTIC**

## JE SOUHAITE ACTIVER LE : CHAUFFAGE OU RAFRAÎCHISSEMENT

#### Depuis votre pompe à chaleur

- · Accéder au « Menu »
- · Entrer dans « Fonctions actives » puis choisir « Confort intérieur »
- · Appuyer sur la molette pour valider · Revenir à l'écran d'accueil en appuyant sur la touche « Retour »
- · Appuyer une fois sur la molette puis tourner pour choisir : « Chauffage » ou « Rafraîchissement »

#### Lors du changement de mode, l'écran de votre pompe à chaleur doit afficher :

- · 21 °C : en mode chauffage
- · 24 °C : en mode rafraîchissement
- Si ce n'est pas le cas, réajuster la température pour un fonctionnement optimal

## Depuis votre thermostat principal

Activer votre thermostat principal\* en appuyant sur une touche.

- 1 Appuyer 3 secondes sur la touche présente sous «MODE» jusqu'à ce que **OFF** s'affiche
- 3 Vous avez ainsi switché de fonctionnement
- 2 Appuyer de nouveau 3 secondes sur la touche sous «HEAT COOL»
- 4 Choisir votre température de chauffage ou rafraîchissement avec les touches 🕂 et 😑 puis appuyer sur **OK** pour valider

#### Astuce :

স্থি

- > Votre écran est bleu ? > le fonctionnement est en rafraîchissement
- Votre écran est rouge ? > le fonctionnement est en chauffage

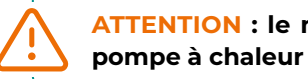

ATTENTION : le mode choisi doit être le même que celui de la

\*En présence de plusieurs thermostats, seul le thermostat principal dispose de স্থি la fonction « HEAT COOL »

## **Depuis votre application Tydom\***

- 1 Sur votre appli Tydom, cliquer sur l'icône «THERMIQUE»
- 2 En haut à droite, cliquer sur le bouton bleu engrenage pour accéder aux fonctionnements
- 3 Choisir « Chauffage » ou « Clim » et enfin cliquer sur Confirmer

les thermostats Atlantic sont compatibles avec l'offre domotique Delta Dore sous réserve de l'achat \* d'une box Tvdom, www.delta-dore.fr

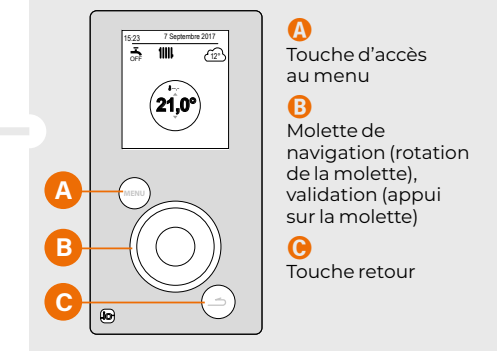

## JE PILOTE MA TEMPÉRATURE D'AMBIANCE

#### **Depuis vos thermostats**

• Utiliser les touches 🔒 ou 😑 pour ajuster votre température d'ambiance • Appuyer sur OK pour valider vos modifications

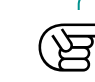

Selon la température extérieure, le temps d'attente pour atteindre la température souhaitée peut varier

### **Depuis votre application Tydom**

- · Sur votre appli Tydom, cliquer sur l'icône «THERMIQUE»
- Choisir votre pièce et moduler la température en cliquant sur 🔒 ou 😑

# **JE PARS EN VACANCES**

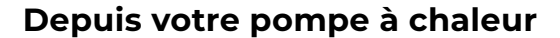

EN CAS D'ABSENCE DE LONGUE DURÉE, il est conseillé de toujours activer le mode « ABSENCE » afin de conserver les paramétrages de votre pompe à chaleur et assurer la sécurité de votre installation..

#### Pour activer le mode Absence :

- · Accéder au «Menu»
- · Entrer dans «Absence»
- · Tourner la molette pour indiquer
- la date de début de votre absence
- Répéter l'opération pour indiquer la date de fin de votre absence • Appuyer sur la molette pour
- · Appuyer sur la molette pour
- valider et revenir à l'écran d'accueil.

valider

# Depuis votre application Tydom

- Sur votre appli Tydom, cliquez sur l'icône «THERMIQUE»
- 2 En haut à droite, cliquer sur le bouton bleu engrenage pour accéder aux fonctionnements
- 3 Choisir «Absence» et enfin cliquer sur Confirmer

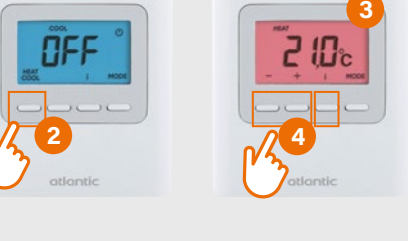

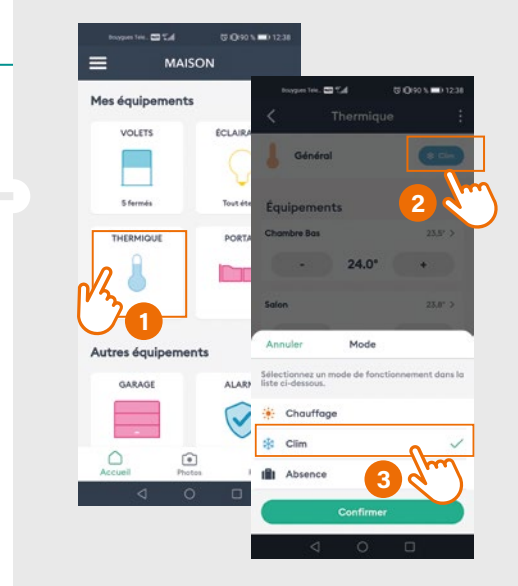

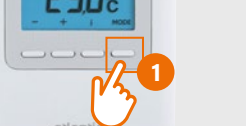

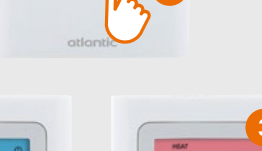

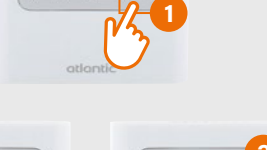

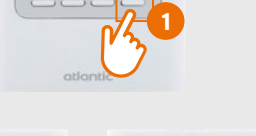

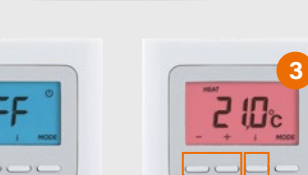

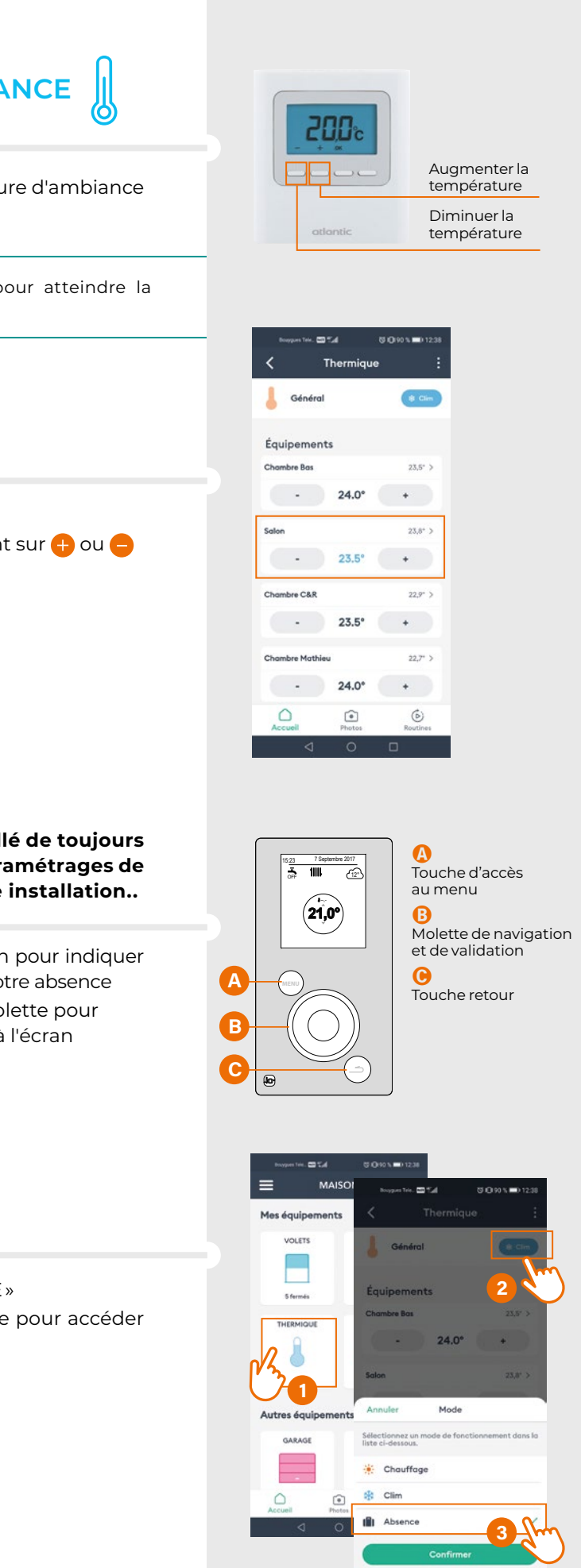